## Anleitung zur Einrichtung eines kostenlosen Digital-Abos der Nüdlinger Nachrichten

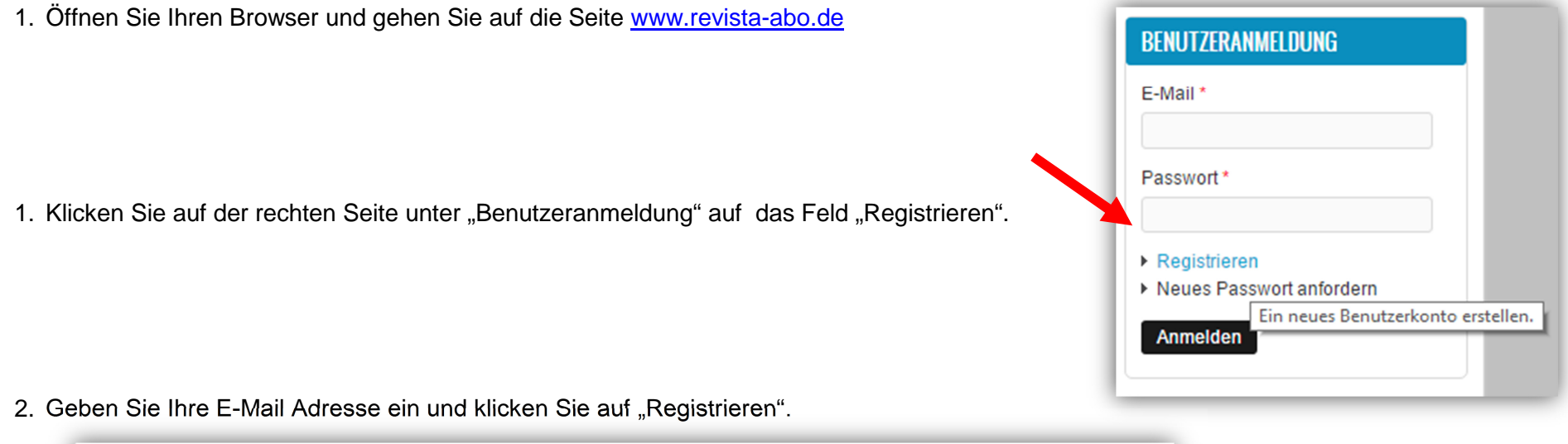

 Registrieren
 Anmelden
 Neues Passwort anfordern

 Benutzerkonto
 Benutzerkonto
 Benutzerkonto

 E-Mail \*
 Inustermann@sonnenschein.de
 Bine gültige E-Mail-Adresse. Alle E-Mails der Website werden an diese Adresse geschickt. Die Adresse wird nicht veröffentlicht und wird nur verwendet, wenn Sie ein neues Passwort anfordern oder wenn Sie einstellen, bestimmte Informationen oder Benachrichtigungen per E-Mail zu erhalten.

 Registrieren

Bei erfolgreicher Registrierung erhalten Sie dann eine E-Mail, in der die weitere Vorgehensweise erklärt ist. Anhand des Links in Ihrem Email-Postfach gelangen Sie nun zurück auf die Seite des Revista Verlages, dort können Sie Ihr persönliches Passwort festlegen.

Eine Willkommensnachricht mit weiteren Anweisungen wurde an Ihre E-Mail-Adresse geschickt.

## Anleitung zur Einrichtung eines kostenlosen Digital-Abos der Nüdlinger Nachrichten

- 3. Nach Festlegung des Passworts können Sie sich nun mit E-Mail-Adresse und Passwort auf der Seite <u>www.revista-abo.de</u> anmelden.
- Unter der Rubrik "Digitale Abos" sehen Sie alle Abos, die Sie digital abschließen können und die jeweiligen Kosten.

Das Abo für die Nüdlinger Nachrichten Beispielsweise erhalten Sie kostenlos

- START DIGITALE ABOS DRUCK ABOS MEINE ABOS Nüdlinger Nachrichten - Amtliches Mitteilungsblatt der Gemeinde Nüdlingen (PDFAbo) 1 0,00€ to fund f Gemeindeblatt Geldersheim - Geldersheimer Nachrichten (PDFAbo) 68. 0.00€ Gemeindeblatt Burkardroth - Ortsschelle Burkardroth (PDFAbo) 1000 23,88€ Gemeindeblatt Grafenrheinfeld - Grafenrheinfelder Rundschau (PDFAbo) 23.88€ DIGITALE ABOS DRUCK ABOS MEINE ABOS Nüdlinger Nachrichten - Amtliches Mitteilungsblatt der Gemeinde Nüdlingen (PDFAbo) Ihrem Warenkorb hinzugefügt.
- 5. Klicken Sie auf das gewünschte Mitteilungsblatt. Dann auf "In den Einkaufswagen" und rechts auf den Button "Kasse"

| Nüdlingen (PDFAbo)                                                                                                    | 1 ×       | Nüdlinger 0,00 €                      |
|----------------------------------------------------------------------------------------------------|-----------|---------------------------------------|
| 0,00 €<br>(inkl. MwSt.)                                                                                                    |           | Nachrichten -<br>Amtliches            |
| Sie erhalten jede Woche die aktuelle Ausgabe "Nüdlinger Nachrichten" kostenlos per Email. Außerdem erhalten Sie Zugriff auf das<br>PDF Archiv und können so die vergangenen Ausgaben (ab 1.1.2017) einsehen.<br>In den Einkaufswagen |           | der Gemeinde<br>Nüdlingen<br>(PDFAbo) |
| Bild                                                                                                    | 1 Artikel | Summe: 0,0                            |

## Anleitung zur Einrichtung eines kostenlosen Digital-Abos der Nüdlinger Nachrichten

6. Abschließend klicken Sie sich durch die 4 Bestellschritte, solange Sie ein kostenloses Abo (oder mehrere) gewählt haben, kostet Sie das nichts, andernfalls müssen Sie die Bankverbindung angeben.

| Kasse                                                                              |                             |            |                          |               |       |        |        |
|------------------------------------------------------------------------------------|-----------------------------|------------|--------------------------|---------------|-------|--------|--------|
| 1. Kasse                                                                           | 2. Bestellung<br>überprüfen | 3. Zahlung | 4. Kauf<br>abgeschlossen |               |       |        |        |
| Warenkorbinhal                                                                     | t                           |            |                          |               |       |        |        |
| Produkt                                                                            |                             |            |                          |               | Preis | Menge  | Gesamt |
| Nüdlinger Nachrichten - Amtliches Mitteilungsblatt der Gemeinde Nüdlingen (PDFAbo) |                             |            |                          | Abo)          | 0,00€ | 1      | 0,00€  |
|                                                                                    |                             |            |                          | Zwischensumme |       |        | 0,00 € |
|                                                                                    |                             |            |                          | 19% MwSt.     |       | 0,00 € |        |
|                                                                                    |                             |            |                          | Gesamtsumme   |       |        | 0.00 € |

7. Geschafft, nun erhalten Sie immer pünktlich zu den Erscheinungsterminen Ihre abonnierten Gemeindeblätter.

Gerne sind Frau Vorndran und Frau Diemer im Rathaus bei der Einrichtung des Digital-Abos behilflich.